# TÀI LIỆU HƯỚNG DẪN ĐĂNG KÝ TÍN DỤNG THỀ NHÂN (Áp dụng cho khách hàng cá nhân)

# 1. ĐĂNG KÝ TÀI KHOẢN

-Bước 1: Truy cập vào website CIC: <u>https://cic.org.vn</u>, chọn nút "Đăng ký thể nhân"

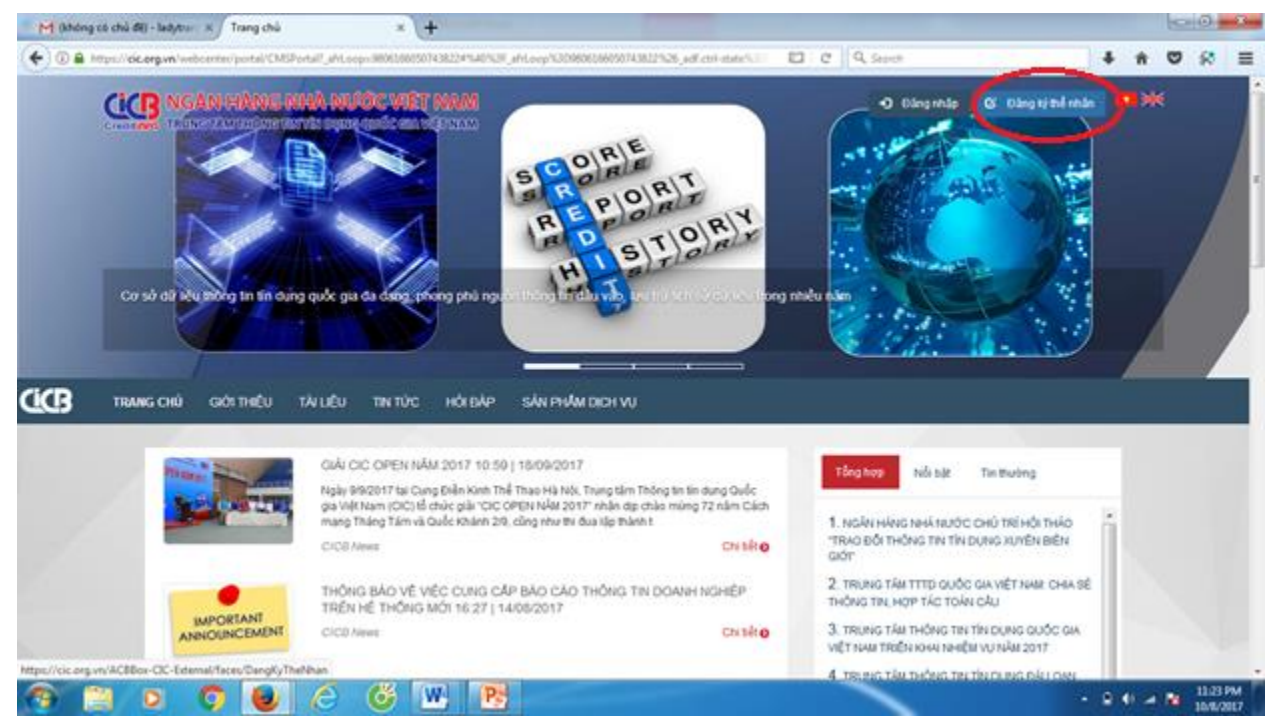

-Bước 2: Nhập số Chứng minh thư theo hướng dẫn, nhập mã kiểm tra để thực hiện bước tiếp theo

| ren (knong do dha de) - hadyaan: x ) didogwiy x Cobox-did-External X x (T                                                             |          |
|----------------------------------------------------------------------------------------------------|----------|
| 🔄 🗈 https://cic.org.vn/ACBBox-CIC-External/faces/DangKyTheNhan?_afrLoop=98062073133447548_afrWindowMode=0&_adf.ctrl-state=179d9tbyhj_ | 🛠 ≡      |
| Image: Ngân Hàng nhà nước việt nam         fi           Reserve         Heiner Mithemethathe nam         fi                           | Î        |
| Thông tin CMT                                                                                                    |          |
| <ul> <li>Số CMT/ĐKKDhộ chiếu</li> <li>ISTANT2</li> <li>Nhập mã kiếm tra</li> <li>INhập mã kiếm tra</li> </ul>                         | E        |
| Copyright@ 2015 CICB                                                                                                    |          |
| NGAN HANG NHA NƯỚC VIỆT NAM - TRUNG TAM THÔNG TIN TIN DÙNG QUỐC GIA                                                                   | 11:24 PM |

-Bước 3: Khai báo thông tin cá nhân theo hướng dẫn trên màn hình. Sau đó nhấn chọn "**Tiếp tục**" để thực hiện bước tiếp theo.

| A https://cic.org.vn/ACBBox-CIC-External/fa      | ces/DangKyTheNhan?_afrLoop=9806207313344754&_afrWindowMode=0&_adf.ctrl-state=179d9tbyhj. C C C Search | +     | <b>n</b> C | <b>,</b> % | =  |
|--------------------------------------------------|----------------------------------------------------------------------------------------------------|-------|------------|------------|----|
|                                                  | ionalindingengegen aftan                                                                              | 6     |            |            |    |
| Thông tin đăng ký                                |                                                                                                    |       |            |            |    |
| * Tên đầy đủ                                     |                                                                                                    |       |            |            |    |
| * Ngày sinh<br>* Số điện thoại                   |                                                                                                    |       |            |            |    |
| * Địa chỉ hiện tại                               | Chĩ Nhập số nhà, tên đường, tổ/xóm, khu phố/thôn                                                      |       |            |            |    |
|                                                  |                                                                                                    |       |            |            |    |
| * Tỉnh, thành phố                                |                                                                                                    |       |            |            |    |
| * Quạn/ Huyện<br>* Phường/ Xã                    |                                                                                                    |       |            |            |    |
| Email:                                           |                                                                                                    |       |            |            |    |
|                                                  |                                                                                                    |       |            |            |    |
|                                                  | Tiếp tục 🗧 🔁 Quay lại                                                                                 |       |            |            |    |
| <u>Khuyến cáo:</u><br>Quứ khách nên đồng kử đạ c | ở amail để thuận tiên trang các ning dịch và nhận các thâng bác quan trang từ CIC                     |       |            |            |    |
| Quy knach hen dang ky dia ci                     | n emain de truigh liện trong các giáo dịch và nhận các triong báo quan trộng từ CTC.                  |       |            |            |    |
|                                                  |                                                                                                    |       |            |            |    |
|                                                  |                                                                                                    |       |            |            |    |
|                                                  | Conversible 2015 CPC                                                                                  |       |            |            |    |
|                                                  | NGÂN HÀNG NHẢ NƯỚC VIỆT NAM - TRUNG TẦM THÔNG TIN TÍN DUNG QUỐC GIA                                   |       |            |            |    |
|                                                  | 🙆 🧭 🔣 💽                                                                                               | - B ( | ) .al 🖪    | 11:26      | PM |

Lưu ý: Nên đăng ký địa chỉ email để thuận tiện trong các giao dịch và nhận các thông báo quan trọng từ CIC.

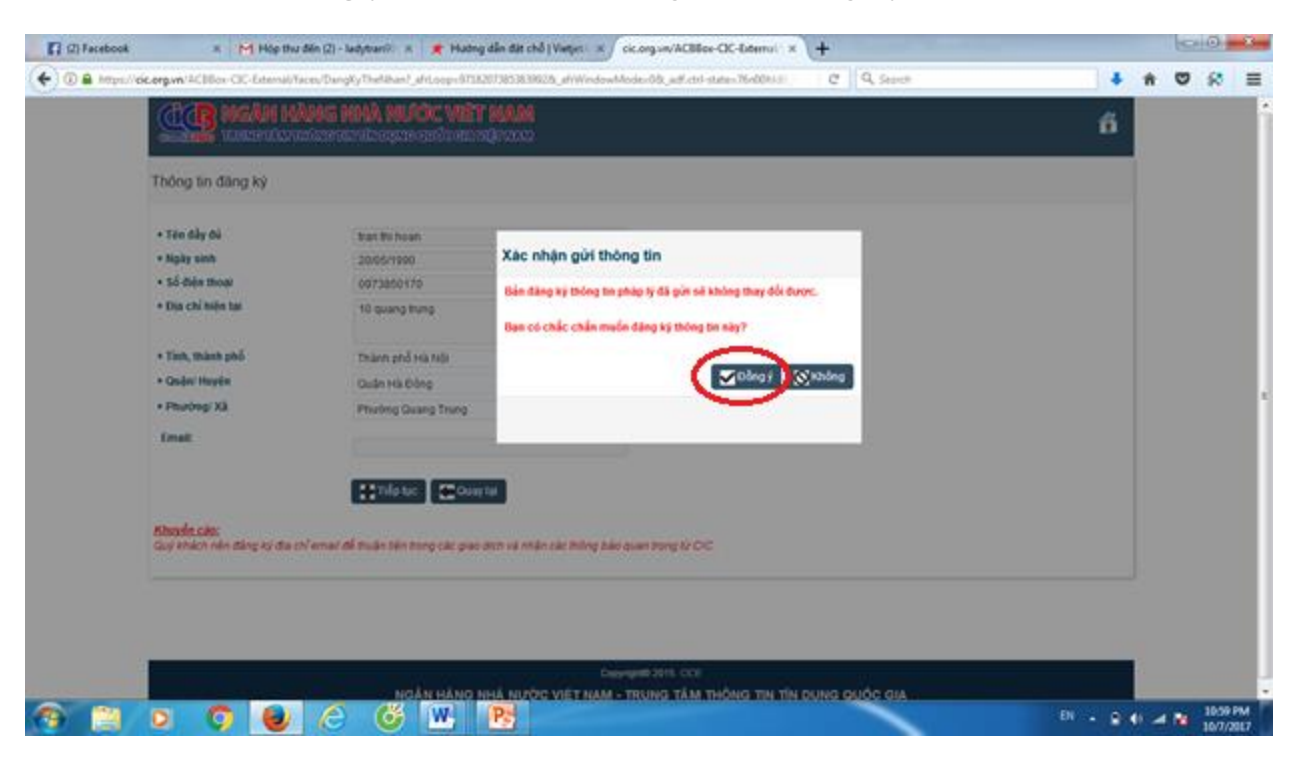

-Bước 4: Chọn "Đồng ý" để xác nhận thông tin đã đăng ký

-Bước 5: Nhập mã OTP để xác thực (Mã OTP được gửi đến số điện thoại đã đăng ký), chọn "Đồng ý" để chấp nhận các điều khoản cam kết.

| few Higtory Bookmarks Icols Help                                                                                                    |                                                                                                    |                                                                            |                                                     |                       |          |     | 0 |
|----------------------------------------------------------------------------------------------------|----------------------------------------------------------------------------------------------------|----------------------------------------------------------------------------|-----------------------------------------------------|-----------------------|----------|-----|---|
| g.vn/ACBBox-CIC-Box 🛪 🛛 🔛 Mail - Phong cap                                                                                                    | p tin mien 1 N cic.org.vn/AC8Box-CIC-External                                                                                                    | × (+                                                                       |                                                     |                       |          |     |   |
| https://cic.org.vn/ACBBox-CIC-External/Teces/Dar                                                                                                    | ngKyTheNhan7_adf.ctrl-itatic=ad5765x655_378c_eM.cop                                                                                                    | 0120143749 ED C                                                            | Q. Search                                           | \$ 1                  | 4 0      | ń 🛡 | R |
| sited 📵 Getting Started 🎦 Web Slice Gallery 🧯                                                                                                    | ctmn@creditinfo.org 🅑 Tin tức bóng đã, thể t.                                                                                                    | 🚽 🎸 Tin tức, Đọc bảo Onli.                                                 | . D Báo Dán trí j Tin tức Vi                        | 🚽 🛞 Tổng Cục Thuế - I | 86 T 🗟 N | 15  |   |
|                                                                                                    | NHÀ NƯỚC VIỆT NAM<br>International (Park                                                                                                    |                                                                            |                                                     |                       | 6        | 8   |   |
| Điều khoản cam kết đăng kỷ t                                                                                                    | hông lin                                                                                                    |                                                                            |                                                     |                       |          |     |   |
|                                                                                                    |                                                                                                    |                                                                            |                                                     |                       |          |     |   |
| 1. Tới đã đọc, kiểu rở, đồ<br>Việt Nom                                                                                                    | lng ý và cam klt tuân thủ các quy định về ho                                                                                                    | oạt động đăng kỷ tin dụ                                                    | ng của Trung tâm Thông                              | tin tin dạng Quốc G   | lia      |     |   |
| A tike TARture                                                                                                    |                                                                                                    |                                                                            |                                                     |                       |          |     |   |
| 2. Tới xin cam doan nhữn                                                                                                    | ng thông tin đàng ký là chính sắc và xin chịu                                                                                                    | hoàn toàn trách nhiệm 1                                                    | ể các thông tin đăng kỳ.                            |                       |          |     |   |
| <ol> <li>Tới xin cam doạn nhữn</li> <li>Tới đồng ý cho phép Tr</li> </ol>                                                                                                    | ng thông tin đáng ký là chính sắc và xin chịu<br>rung tâm Thông tin tin dụng Quốc Gia Việt N                                                                                                   | hoàn toàn trách nhiệm v<br>Nam được sử dụng các t                          | ể các thông tin đảng kỳ.<br>hông tin đảng kỳ để phụ | c vụ cho hoạt động c  | dp       |     |   |
| <ol> <li>Tới xin cam doan nhữn</li> <li>Tới đóng ý cho pháp Tr<br/>tín dụng của các Tổ chức</li> </ol>                                                                                                    | ng thông tin đảng ký là chính xác và xin chịu<br>rung tâm Thông tin tin dụng Quốc Gia Việt N<br>tin dụng                                                                                       | hoàn toàn trách nhiệm v<br>Nam được sử dụng các t                          | ể các thông tin đăng kỳ<br>hông tin đăng kỳ để phụ  | c vụ cho hoạt động c  | de .     |     |   |
| <ol> <li>Tới xin cam doan nhữn</li> <li>Tới đóng ý cho pháp Tr<br/>tín dụng của các Tổ chức</li> </ol>                                                                                                    | ng thông tin đảng ký là chính xác và xin chịu<br>rung tâm Thông tin tin dụng Quốc Gia Việt N<br>tin dụng                                                                                       | hoản toàn trách nhiệm v<br>Nam được sử dụng các t                          | ể các thông tin đăng kỳ.<br>hông tin đăng kỳ để phụ | c vụ cho hoạt động c  | dip      |     |   |
| <ol> <li>Tới xin cam doan nhữn</li> <li>Tới đóng ý cho pháp Tr<br/>tín dụng của các Tổ chức</li> </ol>                                                                                                    | ng thông tin đảng ký là chính xác và xin chịu<br>rung tâm Thông tin tin dụng Quốc Gia Việt N<br>tin dụng<br>Mà giao dịch(OTP) đã được gin đến điện t                                           | hoản toàn trách nhiệm v<br>Nam được sử dụng các t<br>Nam của quý khách.    | ể các thông tin đăng kỳ.<br>hông tin đăng kỳ để phụ | c vụ cho hoạt động c  | te       |     |   |
| <ol> <li>Tới xin cam doan nhữn</li> <li>Tới tống ý cho phép Tr<br/>cin dụng của các Tổ chức</li> <li>Số điện thoại nhận mà OTP:</li> </ol>                                                                                                    | ng thông tin đảng ký là chính xác và xin chịu<br>rung tâm Thông tin tin dụng Quốc Gia Việt N<br>tin dụng.<br>Mà giao dịch(OTP) đã được gin đến điện t<br>O\$73850170                           | hoàn toàn trách nhiệm<br>Nam đuyc sử dụng các t<br>hoại của quỳ khách.     | về các thông tin đăng kỳ<br>hông tin đăng kỳ để phụ | c vụ cho hoạt động c  | te       |     |   |
| <ul> <li>2. Tới xin cam doan nhữn</li> <li>2. Tôi xin cam doan nhữn</li> <li>3. Tôi đóng ý cho pháp Tr<br/>tin dụng của các Tổ chức</li> <li>Số điện thoại nhận mà OTP:</li> <li>Mà OTP:</li> </ul>                                                                                                    | ng thông tin đảng ký là chính xác và xin chịu<br>rung tâm Thông tin tin dụng Quốc Gia Việt N<br>tin dụng<br>Mã giao dịch(OTP) đã được gin đến điện t<br>(0873850170<br>Tahập mà CTP            | hoản toàn trách nhiệm<br>Nam được sử dụng các t<br>Nam của quý khách.      | về các thông tin đăng kỳ<br>hông tin đăng kỳ để phụ | c vụ cho hoạt động c  | *        |     |   |
| <ul> <li>2. Tới xin cam doan nhân</li> <li>3. Tôi đóng ý cho pháp Tr<br/>tin dụng của các Tổ chức</li> <li>Số điện thoại nhận mà OTP:</li> <li>Mà OTP:</li> </ul>                                                                                                    | ng shông tin đàng ký là chính xác và xin chịu<br>rung tâm Thông tin tin dụng Quốc Gia Việt N<br>tin dụng<br>Mã giao dịch(OTP) đã được gin đến điện tř<br>Optraesotro<br>India của GTP          | hoản toàn trách nhiệm<br>Nam được sử dụng các t<br>hoại của quị khich.     | ể các thông tin đăng kỳ<br>hông tin đăng kỳ để phụ  | c vụ cho hoạt động c  | dip      |     |   |
| <ul> <li>2. Tới xin cam doan nhữn</li> <li>3. Tới đóng ý cho phép Tr<br/>tin dụng của các Tổ chức</li> <li>Số điện thoại nhận mà OTP:</li> <li>Mà OTP:</li> <li>Tới xin chấp nhận điều khoản can</li> </ul>                                                                                                 | ng shông tin đàng ký là chính xác và xin chịu<br>rung tâm Thông tin tin dụng Quốc Gia Việt N<br>tin dụng<br>Mã giao dịch(OTP) đã được gin đến điện th<br>Ost73850170<br>(1849 mã GTP)<br>n sắt | hodin todin trách nhiệm i<br>Nam được sử dụng các t<br>hoại của quị khách. | về các thông tin đăng kỳ<br>hông tin đăng kỳ để phụ | c vụ cho hoạt động c  | \$e      |     |   |
| <ul> <li>2. Tới xin cam doan nhân</li> <li>3. Tôi đồng ý cho phép Tr<br/>tin dụng của các Tổ chức</li> <li>56 độn thoại nhận mà OTP:</li> <li>188 OTP:</li> <li>16 xin chấp mận điều khoản can</li> <li>16 xin chấp mận điều khoản can</li> <li>16 khoải (bà khoản can</li> </ul>                           | ng thông tin đảng ký là chính xác và xin chịu<br>Fung tâm Thông tin tin dụng Quốc Gia Việt M<br>tin dụng<br>Mã giao dịch(OTP) đã được gin đến điện th<br>Ogr3850170<br>(Mắp chủ OTP)<br>n kết  | hodn todn trách nhiệm n<br>Nam được sử dụng các t<br>hoại của quị khách.   | về các thông tin đảng kỳ<br>hông tin đảng kỷ để phụ | c vụ cho hoạt động c  | *        |     |   |
| <ul> <li>2. Tới xin cam đoạn nhân</li> <li>3. Tôi đồng ý cho phép Tr<br/>tin dụng của các Tổ chức</li> <li>56 độn thoại nhận mà OTP:</li> <li>Mà OTP:</li> <li>Tới xin chấp mận điều khoản can</li> <li>Mà OTP:</li> <li>Tới xin chấp mận điều khoản can</li> <li>Mà đăng:</li> <li>Mà Chức nhậc</li> </ul> | ng thông tin đảng ký là chính xác và xin chịu<br>Frang tâm Thông tin tin dụng Quốc Gia Việt N<br>tin dụng<br>Mã giao dịch(OTP) đã được gin đến điện th<br>ORT3850170<br>(Hiếg mã GTP)<br>n kết | hodin todin trách nhlým i<br>Nam dupe ař dyng ede t<br>hogi của quý khách. | về các thông tin đảng kỳ<br>hông tin đảng kỳ để phụ | c vụ cho hoạt động c  | *        |     |   |

#### 

-Bước 6: Trả lời bộ câu hỏi xác thực từ CIC qua hình thức trả lời điện thoại phỏng vấn.

-Bước 7: Nhận Thông báo kết quả đăng ký (Tên đăng nhập và Mật khẩu) qua SMS/Email.

Lưu ý: Tên đăng nhập và Mật khẩu được sử dụng để thực hiện các giao dịch: Khai thác báo cáo tín dụng, đăng ký nhu cầu tín dụng, thay đổi thông tin cá nhân)

#### 2. KHAI THÁC BÁO CÁO TÍN DỤNG

-Bước 1: Đăng nhập hệ thống bằng Tên đăng nhập và Mật khẩu đã được cấp. Chọn **Khai thác báo cáo >> Mua báo cáo** 

| ĐĂN     | G KÝ TRỰC T | uyên đản           | IG KÝ NHU C     | AU TÍN DỤNG KH         | IAI THẢC BẢ   | IO CÁO KHIỀU NẠI           | PHẢN HÔI GỦ           | NNHẬN FILE PH        | I CÂU TRÚC          |  |
|---------|-------------|--------------------|-----------------|------------------------|---------------|----------------------------|-----------------------|----------------------|---------------------|--|
| ног     | rin xêp hạn | G TÎN DỤNG         | HÓI TRÁ L       | ỞI TIN KHÁCH HÀNG      |               |                            |                       |                      |                     |  |
| Khai th | ác báo cáo  |                    |                 |                        |               |                            |                       |                      |                     |  |
| ⊿ Dar   | nh sách sản | phẩm CIC ci        | ung cấp         |                        |               |                            |                       |                      |                     |  |
| Mä      | báo cáo     |                    | Tên báo c       | áo                     | Giá tiền      | (VND)                      | Ghi chú               |                      | -                   |  |
| BCTN    | E           | Sảo cáo tín dụng t | hể nhân         |                        |               | 10,000 Miễn phí khai th    | ác báo cáo lần đầu tr | ong năm 🛛 👂          | Mua báo cáo         |  |
|         |             |                    |                 |                        |               |                            |                       |                      | $\sim$              |  |
| ⊿ Dar   | nh sách báo | o cáo đang ch      | ờ thanh to      | án                     |               |                            |                       |                      |                     |  |
| STT     | Số bứt t    | oán                | Tên báo d       | cáo Giá t              | ièn Ngà       | mua báo cáo Phương         | thức thanh Trạn       | g thái thanh<br>toán |                     |  |
| Không   | có dữ liệu  |                    |                 |                        | .,            |                            |                       |                      |                     |  |
|         |             | Ch                 | ú ý: Trong trui | àng hợp Quỹ khách hàng | a không xem ó | lược bảo cáo do trình duyệ | t chân Pop-up thi xer | n hướng dẫn          |                     |  |
|         |             |                    |                 |                        | E             | tai dây                    |                       |                      |                     |  |
| ⊿ Dar   | nh sách báo | o cáo đã mua       |                 |                        |               |                            |                       |                      |                     |  |
| STT     | Số hóa đơn  | Số bứt toán        | Mã báo          | Tên báo cáo            | Giá tiền      | Noix mua báo cáo           | Trạng thái thanh      | Phương thức          | Số tiền<br>đã thanh |  |
|         |             |                    | cáo             |                        | (VND)         |                            | toán                  | thanh toán           | toán<br>(VNE)       |  |
| Không   | cô dữ Nệu   |                    |                 |                        |               |                            |                       |                      |                     |  |
|         |             |                    |                 |                        |               |                            |                       |                      |                     |  |
| ⊿ Dar   | nh sách báo | o cáo đã tạo li    | àp lai          |                        |               |                            |                       |                      |                     |  |
| STT     | Số hóa đơn  | Mã báo cáo         |                 | Tên báo cáo            |               | Ngày mua báo cá            | o Ngày tạo lậ         | p lai                |                     |  |
| Không   | cô dữ liệu  |                    |                 |                        |               |                            |                       |                      |                     |  |

-Bước 2: Thanh toán phí, có 2 trường hợp sau:

+ TH1- Khai thác báo cáo miễn phí (lần khai thác đầu tiên trong năm): Nhập mã OTP để "**Xác nhận**", và chọn "**Xem báo cáo**"

| -                              |                                      |                                |                       |                          |    |
|--------------------------------|--------------------------------------|--------------------------------|-----------------------|--------------------------|----|
| ĐĂNG KÝ TRỰC TUYÊN             | ĐĂNG KÝ NHU CÂU TIN DỤNG             | KHAI THAC BAO CAO              | KHIEU NẠI PHAN HOI    | GUINHĂN FILE PHI CÂU TRU | ю. |
| HồI TIN XẾP HẠNG TÌN DỤ        | NG HỎI TRÁ LỜI TIN KHÁCH H           | ÀNG                            |                       |                          |    |
| Xác nhận khai thác báo các     | 0                                    |                                |                       |                          |    |
|                                | S Outer Int                          |                                |                       |                          |    |
|                                | C contra                             |                                |                       |                          |    |
| Chú ý: Trong trường hợp Quỹ kh | ách hàng không xem được bào cáo do t | rinh duyệt chặn Pop-up thi xer | n hướng dẫn 📩 tại đây |                          |    |
| NI COL                         |                                      |                                |                       |                          |    |
| Ma Cit.                        | 5231007706                           |                                |                       |                          |    |
| Hotên                          | NO VÊN VÊN MÊT                       |                                |                       |                          |    |
| Ngày lấy báo cáo               | 11-10-2017                           |                                |                       |                          |    |
| Mã báo cáo                     | BCTN                                 |                                |                       |                          |    |
| Số bút toán                    |                                      |                                |                       |                          |    |
| Tên báo cáo                    | Bảo cáo tin dụng thể nhân            |                                |                       |                          |    |
| Giá tiền                       | 10,000                               |                                |                       |                          |    |
| Ghi chú                        | Bảo cáo miễn phí                     |                                |                       |                          |    |
| <ul> <li>Mã OTP</li> </ul>     | 1018313415                           |                                |                       |                          |    |
|                                | uo in u ino mui                      | Capyright@                     | 1015 CIC8             |                          |    |
|                                | NGAN HANG NHA                        | NUOC VIĘT NAM - TRUN           | IN THONG TIN TIN I    | JUNG QUOC GIA            |    |
|                                |                                      |                                |                       |                          |    |
|                                |                                      |                                |                       |                          |    |

+ TH2- Khai thác báo cáo có tính phí (từ lần khai thác thứ 2 trong năm): Nhập Mã OTP; sau đó lựa chọn "Hình thức thanh toán" (Napas/Chuyển khoản/Tiền mặt)

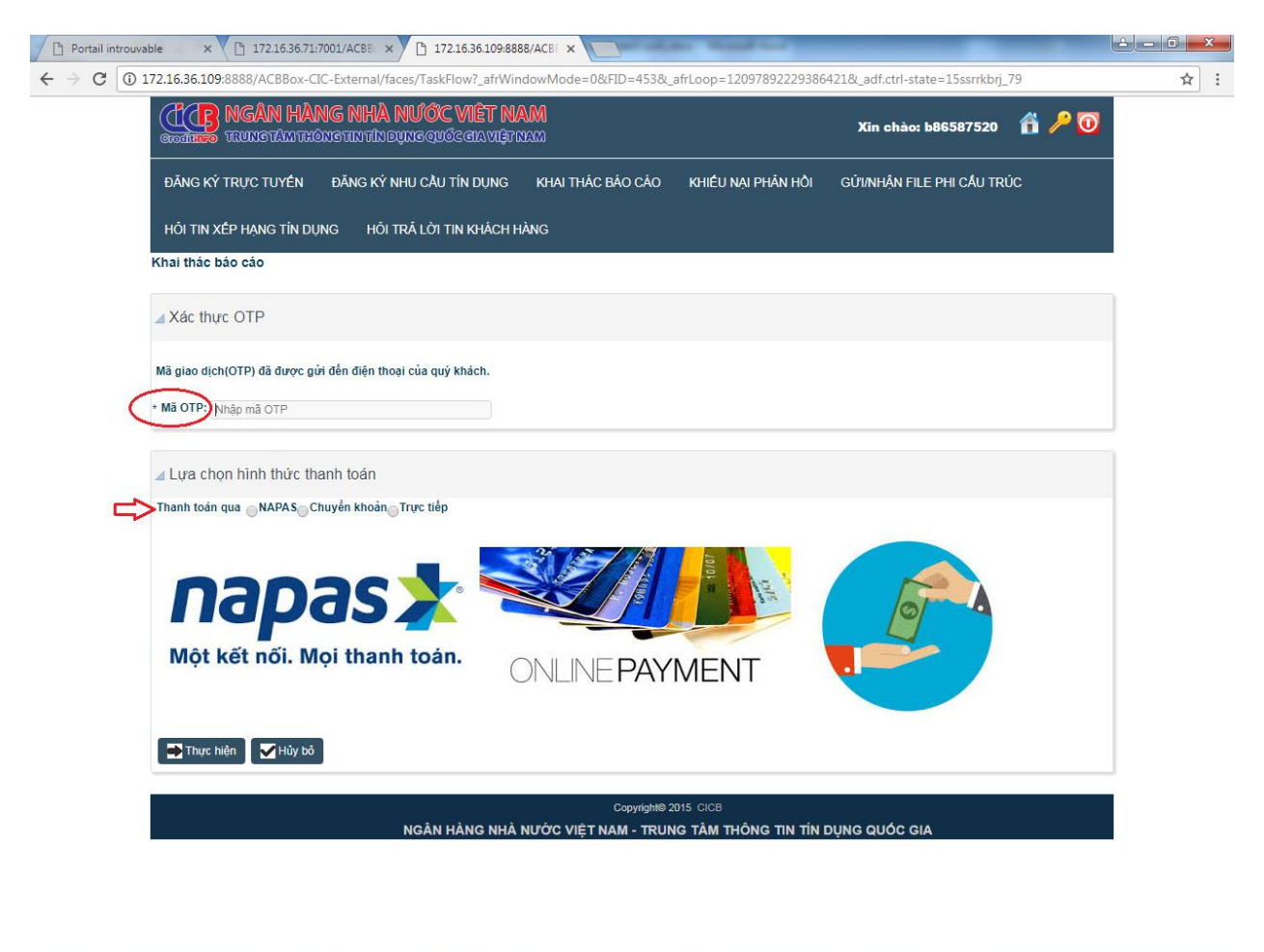

| 🔊 🖉 [ | ۷ | S. 🔳 🖳 🔀 | EN 🔺 💟 🌠 🎭 🌖 9:45 AM<br>10/16/2017 |
|-------|---|----------|------------------------------------|

-Bước 3: Thực hiện một trong ba hình thức thanh toán

+ Cổng thanh toán trực tuyến Napas: Lựa chọn loại thẻ và khai báo thông tin về thẻ, chủ thẻ để thực hiện "thanh toán". Thông báo về Kết quả thanh toán sẽ được gửi đến Email đã đăng ký.

| M Thông báo từ CIC - lady: 🗙 🕐 🗋 172.16.36.109:8888/ACE: 🗙 🕐 📋 172.16.36.71:7001/ACBE: 🗙 V 🧮 CIC Issue 🛛 🗙 🗶 Cổng thanh toán NAPAS 🗙 💭                                                                                                    | ≙ <b>□ ×</b>                                |
|----------------------------------------------------------------------------------------------------|---------------------------------------------|
| ← → C ▲ NATIONAL PAYMENT CORPORATION OF VIET NAM [VN]   https://payment.napas.com.vn/gateway/atm                                                                                                    | <b>☆</b> :                                  |
| NAPAS PAYMENT GATEWAY                                                                                                    | 3                                           |
| Một kết nột, Mội thanh toán.         Một kết nột, Mội thanh toán.         Nhà cung cấp dịch vụ ::         TITT TIN DUNG QUOC GIA V                                                                                                    |                                             |
| Chọn phương thức thanh toán<br>○ Thẻ quốc tế :: VISA @>>                                                                                                    |                                             |
| Chọn ngân hàng ::  Nhập tên chủ thẻ ::                                                                                                    |                                             |
| Nhập số thẻ ::<br>Nhập hiệu lực thẻ :: • (mm) • (yy)<br>Húy Thanh toán                                                                                                    |                                             |
| Or and some vertexer     Or and a some vertexer     Or and a some vertexer     Or a some vertexer     Or a some vertexer     Or a some vertexer |                                             |
|                                                                                                    |                                             |
|                                                                                                    |                                             |
|                                                                                                    |                                             |
|                                                                                                    | 🏎 TEST M5<br>miën nam Nguyen Huong Mai: Néu |

+ Chuyển khoản: Lựa chọn Tài khoản theo hướng dẫn trên màn hình để thực hiện giao dịch chuyển khoản.

+ Tiền mặt: Thực hiện việc thanh toán trực tiếp tại địa chỉ hướng dẫn trên màn hình.

-Bước 4: Xem Báo cáo, sau khi thực hiện thanh toán phí thành công, nhấn chọn "**Xem báo cáo**"

#### 3. ĐĂNG KÝ NHU CẦU TÍN DỤNG

Bước 1: Đăng nhập hệ thống bằng Tên đăng nhập và Mật khẩu đã được cấp. Chọn
"Đăng ký nhu cầu vay"/"Đăng ký nhu cầu thẻ".

| ĐĂNG KÝ TRUC TUYÊN ĐĂNG KÝ NHU CÂU TÍN DUNG KHU THÁC ĐÀO CÁO KHIẾU NAI PHẨN HÔI GŨINHĂN FILE PHI CÂU TRÚC<br>HÓI TIN XẾP HANG TÍN DUNG HÓI TRĂ LÔI TIN KHÁCH HÀNG<br>Thông tin đảng kỳ nhu cầu tin dụng Thệ nhận<br>Khing kỳ nhu cầu tin dụng Thệ nhận<br>Khing kỳ nhu cầu ting Bông kỳ nhu cầu thể                                                                              |
|----------------------------------------------------------------------------------------------------|
| Hồi TIN XẾP HẠNG TÍN DUNG Hồi TRÃ LÔI TIN KHÁCH HÀNG.<br>Thông tin đảng kỳ nhu cầu tin dụng Thẻ nhán<br>Hội Đảng kỳ nhu cầu tin dụng Thẻ nhán<br>Hội Đảng kỳ nhu cầu tinể                                                                                                    |
| Thông tin đảng kỳ nhu cầu tin dụng Thê nhân<br>2 Dàng kỳ nhu cầu vay Cháng kỳ nhu cầu thể<br>+                                                                                                    |
| China kỳ nhu cầu vay 🔹 Đảng kỳ nhu cầu thể                                                                                                    |
| 2 Dàng kỳ nhu cầu vay 🔅 Dàng kỳ nhu cầu thể                                                                                                    |
| (+)                                                                                                    |
|                                                                                                    |
|                                                                                                    |
| Vew-Format-                                                                                                    |
| STT Tên khách hàng Như cấu mở thể Tổng như cấu vốn Đơn vị Số bắn đề nghị Đơn vị Tải kăn đăm bảo (cókhông) Thời hạn (thăng) Lãi suất (huna                                                                                                    |
| t NGLYEN VÁN NĚT 01 - Via Không                                                                                                    |
|                                                                                                    |
| 2 NGUYÊN VÂN NÊT DI -Visa Không                                                                                                    |
| 2 NGUYÊN VÂN NÉT 01 - Vişa Không<br>3 NGUYÊN VÂN NÉT Không 900 triệu VINE 700 triệu VINE Có 12                                                                                                    |
| 2         NGUYÊN VÂN NĚT         01 - Visa         Không           3         NGUYÊN VÂN NĚT         Không         900 triệu VNĐ         700 triệu VNĐ         12           4         NGUYÊN VÂN NĚT         Không         900 triệu VNĐ         700 triệu VNĐ         12                                                                                                    |
| 2         NGUYÊN VÂN NĚT         CÍ - Visa         Không           3         NGUYÊN VÂN NĚT         Không         900 triệu VNĐ         700 triệu VNĐ         12           4         NGUYÊN VÂN NĚT         Không         900 triệu VNĐ         700 triệu VNĐ         12           5         NGUYÊN VÂN NĚT         Không         800 triệu VNĐ         600 triệu VNĐ         12 |

NGÂN HÀNG NHÀ NƯỚC VIỆT NAM - TRUNG TÂM THÔNG TIN TÍN DỤNG QUỐC GIA

| 🛞 🖉 🛄 😖 🛃 🕵 🖬 🕞 🗰 👩 | N 16 N 40 | 10:23 AM<br>0/11/2017 |
|---------------------|-----------|-----------------------|
|---------------------|-----------|-----------------------|

- -> Chọn nút "Thêm mới" để thực hiện thêm mới nhu cầu tín dụng.
- -> Sau đó nhập đầy đủ thông tin đăng ký
- -> Chọn nút 'Lưu" để lưu lại thông tin đã đăng ký
- -> Chọn nút " Gửi đi" hoàn tất thao tác

-Bước 2: Nhấn nút "**Gửi**" để nhận mã OTP, Chọn "**Đồng ý**" để chấp nhận các điều khoản cam kết. Hoàn tất giao dịch đăng ký nhu cầu tín dụng.

| Portail introuva       | able × 172.16.36.71:                            | 7001/ACBB × 172.16.36.109:888                       | 8/ACBE ×                    | ALC: NAME OF TAXABLE        | _                               | _          | <b>≟</b> – <b>□</b> × |
|------------------------|-------------------------------------------------|-----------------------------------------------------|-----------------------------|-----------------------------|---------------------------------|------------|-----------------------|
| ← → C 🛈                | 172.16.36.109:8888/ACBBox-CI                    | C-External/faces/TaskFlow?_afrWin                   | dowMode=0&FID=449&_         | afrLoop=12098725543657      | 709&_adf.ctrl-state=15ssrrkbrj_ | 122        | ☆ :                   |
|                        | CONTRACTOR NGÂN HÀN<br>CONTRACTÓN TRUNG TÂM THẾ | NG NHÀ NƯỚC VIỆT NA<br>Mgtintindụng quốc gia việt n | NM<br>Paza                  |                             | Xin chào: b86587520             | 📸 🄑 🔟      |                       |
|                        | ĐĂNG KÝ TRỰC TUYẾN                              | ĐĂNG KÝ NHU CẦU TÍN DỤNG                            | KHAI THÁC BÁO CÁO           | KHIẾU NẠI PHẢN HỒI          | GỬI/NHẬN FILE PHI CẦU TRI       | ю          |                       |
|                        | HỎI TIN XẾP HẠNG TÍN DỤ                         | NG HỎI TRẢ LỜI TIN KHÁCH H                          | ÀNG                         |                             |                                 |            |                       |
|                        | Điêu khoản cảm kết đăng k                       | ý nhu cấu tín dụng Thê nhân                         |                             |                             |                                 |            | •                     |
|                        |                                                 |                                                     |                             |                             |                                 |            |                       |
|                        | 1. Tôi đã đọc, hiểu rơ<br>Nam.                  | õ, đồng ý và cam kết tuân thủ các                   | quy định về hoạt động đ     | ăng ký tín dụng của Trun    | g tâm Thông tin tín dụng Quốc   | Gia Việt   |                       |
|                        | 2. Tôi xin cam đoan i                           | những thông tin đăng ký là chính :                  | xác và xin chịu hoàn toàr   | n trách nhiệm về các thôn   | g tin đăng ký.                  |            |                       |
|                        | 3. Tôi đồng ý cho phí<br>dụng của các Tổ chứ    | ép Trung tâm Thông tin tín dụng (<br>c tín dụng.    | Quốc Gia Việt Nam được      | sử dụng các thông tin đầ    | ng ký để phục vụ cho hoạt độn   | ng cấp tín |                       |
|                        |                                                 |                                                     |                             |                             |                                 |            |                       |
|                        |                                                 |                                                     |                             |                             |                                 |            |                       |
|                        | ⊿ Xác thực OTP                                  |                                                     |                             |                             |                                 |            |                       |
|                        | Số điện thoại nhận mã OTB:                      | Mã giao dịch(OTP) đã đu                             | ợc gửi đến điện thoại của q | uý khách.                   |                                 |            |                       |
|                        | * Mã OTP:                                       | Nhập mã OTP                                         |                             |                             |                                 |            |                       |
|                        | Tôi vịn chấn nhân điều khoả                     | n cam kất                                           |                             |                             |                                 |            |                       |
|                        | Đồng ý S Từ chối                                |                                                     |                             |                             |                                 |            |                       |
|                        |                                                 |                                                     | Copyright@ 2                | 2015 CICB                   |                                 |            |                       |
|                        |                                                 | NGÂN HÀNG NHÀ I                                     | NƯỚC VIỆT NAM - TRUN        | ng tâm thông tin tín        | DỤNG QUỐC GIA                   |            |                       |
|                        |                                                 |                                                     |                             |                             |                                 |            |                       |
|                        |                                                 |                                                     |                             |                             |                                 |            |                       |
| 172 16 26 100,8000 (Ar | PRev CIC External/facer/TI-Fi                   | stillindoublodo_08/EID_440% -f-I                    | -12009725542657700%         | tel etato 15 condutori 100# |                                 |            |                       |
|                        | Soos ere-External/races/raskriow:               |                                                     |                             |                             |                                 |            | 10-00 AM              |

Lưu ý: Thông tin nhu cầu tín dụng sẽ được cung cấp cho Tổ chức tín dụng để ngân hàng tiếp cận nhu cầu của khách hàng.

### 4. CẬP NHẬT THÔNG TIN THAY ĐỔI

-Bước 1: Đăng nhập hệ thống bằng Tên đăng nhập và Mật khẩu đã được cấp. Chọn "**Cập nhật thông tin thay đổi**", sau đó khai báo thông tin thay đổi theo hướng dẫn trên màn hình. Chọn nút '**Lưu**'' để lưu lại thông tin đã thay đổi. Chọn nút "**Gửi đi**" hoàn tất thao tác.

|                            | og nina filicic viet nam<br>Remultique endertrigense | Xin chảo: b73 | 167176 📫 🔑 🧿 |
|----------------------------|------------------------------------------------------|---------------|--------------|
| HỘI TIN XẾP HẠNG TÍN DỰ    | NG HỒI TRẢ LỜI TIN KHÁCH HÀNG                        |               |              |
| Cáp nhật thông tin dâng kỷ | người dùng thẻ nhân                                  |               |              |
| <u> </u>                   |                                                      |               |              |
| ⇒ →                        |                                                      |               |              |
| $\sim$                     |                                                      |               |              |
| a Thông tin đăng ký cả n   | hān                                                  |               |              |
| Má CIC                     | 5231007706                                           |               |              |
| Tén đàng nhập              | 573167176                                            |               |              |
| Họ và tên                  | NGUYÊN VÂN NÊT                                       |               |              |
| Noiry sinh                 | 2005/1966                                            |               |              |
| Số điện thoại              | 0915679600                                           |               |              |
| Địa chỉ hiện tại           | 10 quang trung                                       |               |              |
| Tinh, thành phố            | Think and His No. +                                  |               |              |
| Quân/ Huyện                | Duận Há Động *                                       |               |              |
| Phương/ Xà                 | Phuring Guang Trung +                                |               |              |
| số CMT:nộ chiếu            | 211080209                                            |               |              |
| Noity cáp                  | 20/11/2010                                           |               |              |
| Noi cáp                    | nim binn                                             |               |              |
| Số CMT khác (nếu cô)       |                                                      |               |              |
| Bản scan CMT/hộ chiếu      |                                                      |               |              |
|                            |                                                      |               |              |
| Lý do cập nhật thông tin   | diện thoại                                           |               |              |
| File chúng minh thay đối   | MG_8139.JPG                                          |               |              |
|                            | Tắt từo định kêm                                     |               |              |
| A Cách thức nhân kết qu    | à                                                    |               |              |
|                            |                                                      |               |              |

-Bước 2: Nhấn nút "**Gửi**" để nhập mã OTP, chọn "**Đồng ý**" để chấp nhận các điều khoản cam kết. Thông tin thay đổi sẽ được cập nhật và thông báo qua sms và email đến khách hàng.

| ← → C ① 172.16.36.109.8888/ACBBox-CIC-External/faces/TaskFlow?_afrWindowMode=0&FID=444&_afrLoop=12098515375665790&_adf.ctrl-state=15ssrrkbrj_103                                                                                                    | ☆ : |
|----------------------------------------------------------------------------------------------------|-----|
| MGÂN HÀNG NHÀ NƯỚC VIỆT NAM<br>conductXin chào: b86587520I han chào: b86587520TRUNG TÂN THÔNG TÂN THÔNG THƯ THÔNG THƯ THÔNG THƯ THÔNG THƯ THÔNG THƯ THÔNG THƯ THÔNG THƯ THÔNG THƯ THÔNG THƯ THÔNG THƯ THÔNG THƯ THÔNG THƯ THÔNG THƯ THÔNG THƯ THÔNG THƯ THÔNG THƯ THÔNG THƯ THÔNG THƯ THÔNG THƯ THÔNG THƯ THÔNG THƯ THÔNG THƯ THÔNG THƯ THÔNG THƯ THÔNG THƯ THÔNG THƯ THÔNG THƯ THÔNG THƯ THÔNG THỨ THỨNG THƯ THÔNG THỨ THỨ THỨNG THƯ THÔNG THỨ THỨNG THƯ THÔNG THỨNG THU THÔNG THỨNG THƯ THÔNG THỨNG THƯ THÔNG THỨNG THƯ THÔNG THỨNG THƯ THÔNG THỨNG THƯ THÔNG THỨNG THƯ THÔNG THỨNG THƯ THÔNG THỨNG THƯ THÔNG THU THÔNG THỨNG THƯ THÔNG THỨNG THU THÔNG THỨNG THU THÔNG THỨNG THU THÔNG THỨNG THU THÔNG THỨNG THU THÔNG THỨNG THU THÔNG THỨNG THU THÔNG THU THÔNG THU THU THÔNG THU THUNG THU THU THÔNG THU THU THU THU THU THUNG THU THU THU THU THUNG THU THU THUNG THU THUNG THU THUNG THU THUNG THU THUNG THU THUNG THUNG THU THUNG THU THUNG THUNG THU THUNG THU THUNG THUNG THUNG THUNG THU THUNG THUNG THU |     |
| ĐĂNG KÝ TRỰC TUYỂN ĐĂNG KÝ NHU CẦU TÍN DỤNG KHAI THÁC BÁO CÁO KHIỀU NẠI PHĂN HỒI GỬI/NHẬN FILE PHI CẦU TRÚC                                                                                                    |     |
| HồI TIN XẾP HẠNG TÍN DỤNG HỒI TRẢ LỜI TIN KHÁCH HÀNG                                                                                                    |     |
| Cam kết cập nhật thông tin đăng ký                                                                                                    |     |
| <ol> <li>Tôi đã đọc, hiểu rõ, đồng ý và cam kết tuân thủ các quy định về hoạt động đăng ký tín dụng của Trung tâm Thông tin tín dụng Quốc Gia Việt<br/>Nam.</li> <li>Tôi xin cam đoan những thông tin thay đổi là chính xác và xin chịu hoàn toàn trách nhiệm về các thông tin thay đổi.</li> <li>Tôi đồng ý cho phép Trung tâm Thông tin tín dụng Quốc Gia Việt Nam được sử dụng các thông tin đăng ký để phục vụ cho hoạt động cấp tín<br/>dụng của các Tổ chức tín dụng.</li> </ol>                                                                                                    |     |
| ⊿ Nhập xác thực mã OTP                                                                                                    |     |
| Mã giao dịch(OTP) đã được gửi đền điện thoại của quý khách.<br>Số điện thoại nhận mã OTP:                                                                                                    |     |
| 0973850170                                                                                                    |     |
| Nhập mã OTP                                                                                                    |     |
| ⊡ Tôi xin chấp nhận điều khoản cam kết<br>I Đồng ý STừ chối<br>Copyright® 2015 CICB<br>NGÂN HÀNG NHÀ NƯỚC VIỆT NAM - TRUNG TÂM THÔNG TIN TÍN DỤNG QUỐC GIA                                                                                                    |     |

# 🚱 🖉 🗒 🖸 😼 😓 🥵 💷 🚾 🖄 🔄 💽

### 5. THAY ĐỔI MẬT KHẦU

-Bước 1: Truy cập website <u>https://cic.org.vn</u>, chọn "Đăng nhập", nhấn nút "Quên mật khẩu"

| M Hõp thư đến (2) - lưởy transit x Dâng nhập hệ thông x 🕂                                                                                                    | 00   |   |    | -      |
|----------------------------------------------------------------------------------------------------|------|---|----|--------|
| 🕐 🛈 🔒 https://dc.org.ut/2CMon/GC-Extensit/Tects/Login/Targuesite_atti.coguit/2012/39994403586_att/WindowModex86a_att.col/states119htate12.5 C 🔍 🔍 Sector                                                                                                    | ŧ    | * |    | =      |
| Cinc châo, Vui lông dâng nhập   (In châo, Vui lông dâng nhập (In châo, Vui lông dâng nhập (In chao, Vui lông dâng nhập (In chao, Vui lông dâng dâng dâng dâng dâng dâng dâng dâ |      |   |    |        |
|                                                                                                    | 8 4) | - | 10 | 7/2017 |

-Bước 2: Nhập số CMT đã đăng ký => chọn "Gửi OTP" => nhập Mã OTP => chọn " Xác nhận OTP"

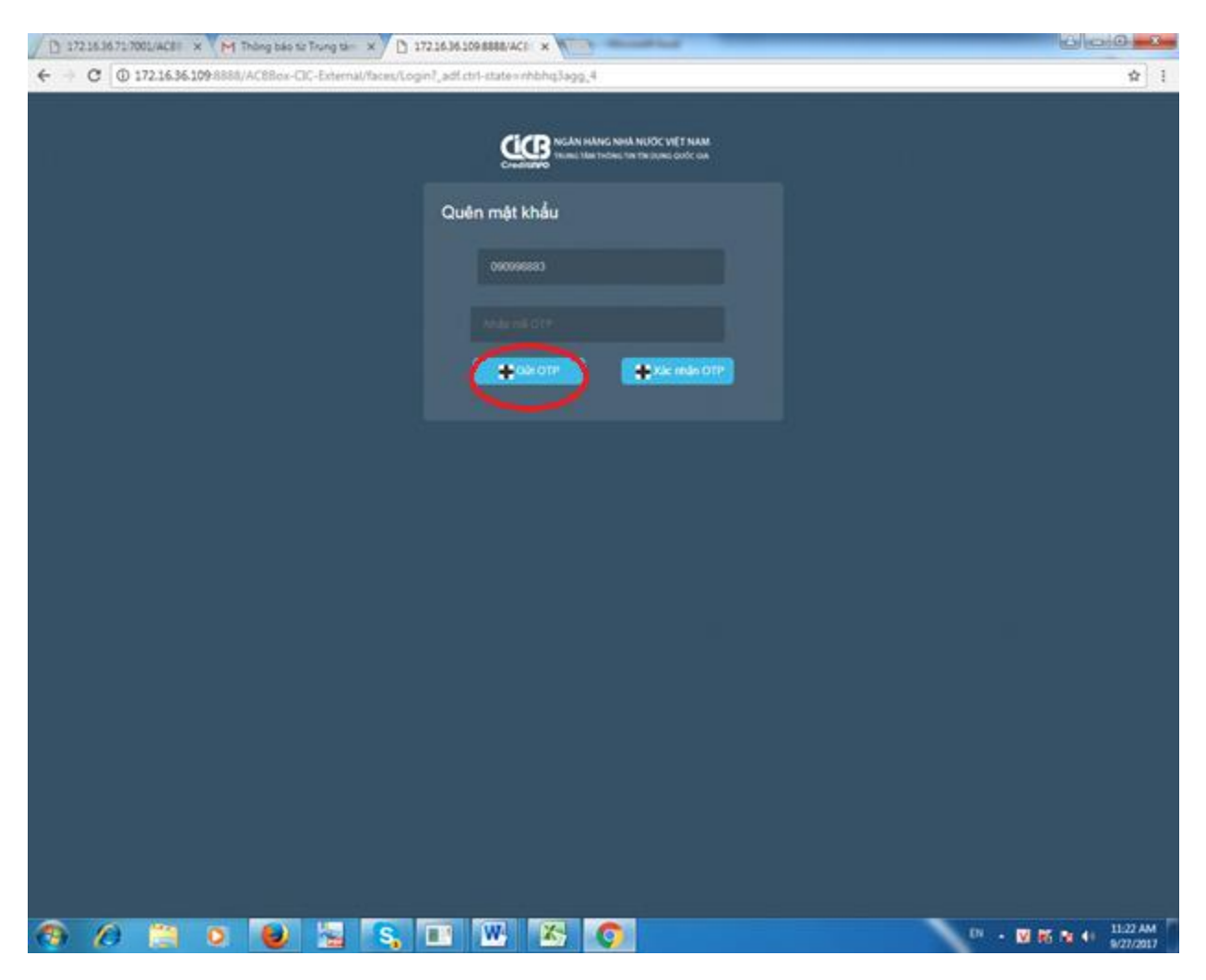

-Bước 3: Thực hiện đổi mật khẩu (Mật khẩu gồm ít nhất 8 ký tự, bao gồm chữ hoa, chữ thường và số).